# Opnemen

**Opmerking voor gebruikers van oudere programmaversies:** wat hier wordt beschreven geldt vanaf versie 17. Oudere versies kennen een aparte omgeving **OPNEMEN**. U opent een vergelijkbare selectiedialoog zoals hier beschreven met de knop **OPNAME**.

Bijna elk videoproject begint met het kopiëren van zelfgemaakte opnamen naar de computer. Met de knop Opname onder de videomonitor krijgt u toegang tot de verschillende opname-opties.

| 00:00:00:00 |   |     |             | Film 1 |     |    |       |              |           | 00:06:37: | 01     |
|-------------|---|-----|-------------|--------|-----|----|-------|--------------|-----------|-----------|--------|
|             |   |     |             |        |     |    |       |              |           |           | 1.0000 |
|             |   |     |             |        |     |    |       |              |           |           |        |
|             |   |     |             |        |     |    |       |              |           |           |        |
|             |   |     |             |        |     |    |       |              |           |           |        |
|             |   |     |             |        |     |    |       |              |           |           |        |
|             |   |     |             |        |     |    |       |              |           |           |        |
|             |   |     |             |        |     |    |       |              |           |           |        |
|             |   |     |             |        |     |    |       |              |           |           |        |
|             |   |     |             |        |     |    |       |              |           |           |        |
|             |   |     |             |        |     |    |       |              |           |           |        |
|             |   |     |             |        |     |    |       |              |           |           |        |
|             |   |     |             |        |     |    |       |              |           |           |        |
|             |   |     |             |        |     |    |       |              |           |           |        |
|             |   |     |             |        |     |    |       |              |           |           |        |
|             |   |     |             |        |     |    |       |              |           |           |        |
|             |   |     |             |        |     |    |       |              |           |           |        |
|             |   |     |             |        |     |    |       |              |           |           |        |
|             |   |     |             |        |     |    |       |              |           |           |        |
|             |   |     |             |        |     |    |       |              |           |           |        |
|             |   |     |             |        |     |    |       |              |           |           |        |
|             |   |     |             |        |     |    |       |              |           |           |        |
|             |   |     |             |        |     |    |       |              |           |           |        |
|             |   |     |             |        |     |    |       |              |           |           |        |
|             |   |     |             |        |     |    |       |              |           |           |        |
|             |   |     |             |        |     |    |       |              |           |           |        |
|             |   |     |             |        |     |    |       |              |           |           |        |
|             |   |     |             |        |     |    |       |              |           |           |        |
|             |   | 103 |             | 06:37  | :01 | 14 |       |              |           | ·         | IIII   |
|             |   |     |             |        |     |    | -     |              |           |           | _100   |
|             | 1 | 1   | + 4         |        |     | *  |       |              |           |           |        |
|             |   |     |             |        |     |    |       | 10 12/13     |           | 7         |        |
|             |   |     | HIHITS & SA |        |     | -  | Au Au | dio- of vide | eo-opname |           |        |

"Opname" onder de videomonitor

De dialoog **SELECTIE OPNAMEBRON** wordt geopend. Bovenin ziet u de drie videoformaten die u het meest gebruikt: **AVCHD**, **HDV** en **DV**. Onder ziet u naast de analoge **VIDEO**-opname ook de **AUDIO**-opname en een opnamefunctie voor de computermonitor oftewel losse beelden.

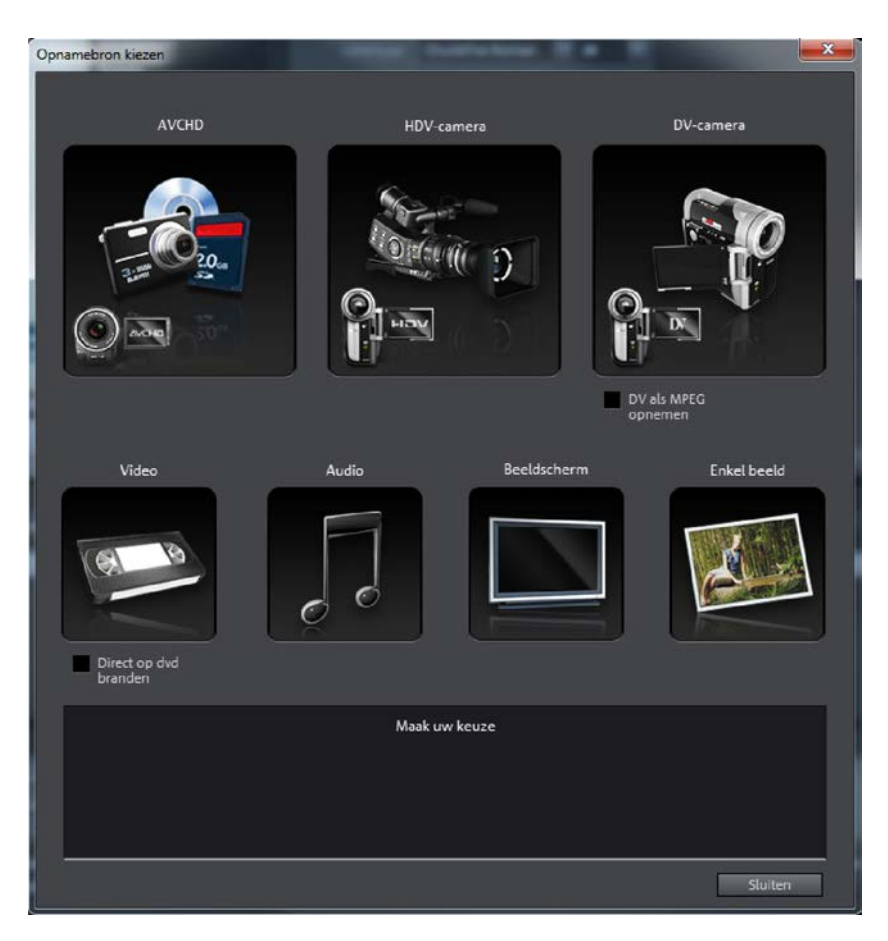

Opnamebronnen

# AVCHD-films importeren

AVCHD gebruikt de MPEG-4-codec Bij het eerste gebruik biedt het programma aan deze samen met de Dolby Digital Stereo-Decoder te activeren.

De activering is vanaf versie 17 in alle versies van MAGIX Video deluxe gratis en kan worden gedaan via internet of telefoon. Voor internetactivering moet u MAGIX Video deluxe geregistreerd hebben. Volg daarna de aanwijzingen voor activering.

Voor Video deluxe 17 was het activeren van AVCHD alleen gratis in de Plus en Premium-versies.

De huidige trend bij consumentencamera's gaat in de richting van AVCHD. Met deze registratie- en coderingstechniek is het mogelijk FullHD-video ruimtebesparend op te nemen.

Deze camera's registreren niet meer op band, maar gebruiken een harde schijf, geheugenkaart of dvd als opslagmedium. U kunt deze filmbestanden direct importeren.

#### U importeert AVCHD-bestanden als volgt:

Sluit de AVCHD-camera of een geheugenkaart met de AVCHD-bestanden aan op uw computer.

Bij camera's met geheugenstick of DVD moet u in principe het meegeleverde UDFstuurprogramma installeren. Alleen dan kan Windows op de juiste manier met het bestandssysteem omgaan. Bij registratie op harde schijf is dit niet nodig, omdat harde schijven als externe datadragers worden geïntegreerd.

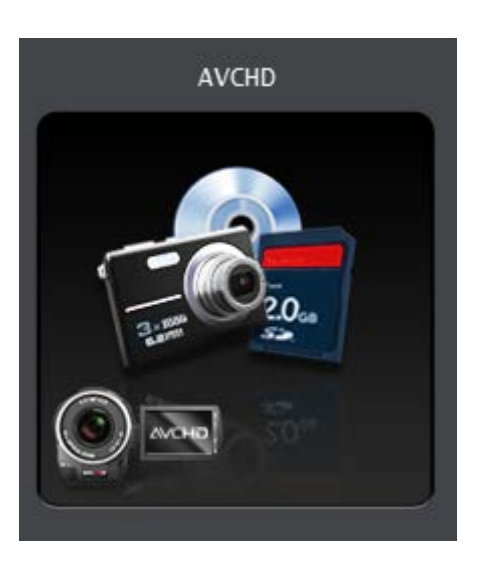

#### ► Klik in de dialoog OPNAMEBRON KIEZEN op AVCHD.

AVCHD als opnamebron

Nu wordt de dialoog AVCHD-IMPORT geopend. Hiermee kopieert u bestanden van externe stations naar uw computer en importeert indien gewenst de bestanden direct naar de tijdlijn.

| AVCHD-import                                   | The second second second second second second second second second second second second second second second s             |                                           |                                           |                                                                                                 | X                                                       |
|------------------------------------------------|----------------------------------------------------------------------------------------------------|-------------------------------------------|-------------------------------------------|-------------------------------------------------------------------------------------------------|---------------------------------------------------------|
| Videobron:<br>F:\CAMERA                        |                                                                                                    | DE                                        |                                           | Medium:                                                                                         | MVI_0099                                                |
| Opslaan in map:<br>C:\Users\\My Record         |                                                                                                    | 1, 19                                     | -                                         | Lengte:<br>Grootte:<br>Algemeen:                                                                | 21.05.2012 17:14:18<br>00:13<br>76,071 MB               |
| Geavanceerde inste                             | ellingen                                                                                                    |                                           |                                           | Beschikbare plaats<br>5.681 MB<br>Beschikbare plaats<br>97.188 MB<br>Totale ornvang ge<br>74 MB | op videobron:<br>op opslagmedium:<br>selecteerde media: |
| Selecteren: Alle                               | Alleen nieuwe Ceen                                                                                                    | ×                                         |                                           |                                                                                                 | ± BF                                                    |
| MVI_0113.MOV<br>13.09.2012 10:46<br>00:16      | MVI_0092.MOV<br>13.09.2012 10:44<br>00:18                                                                                  | 10000125.avi<br>11.09.2012 18:44<br>00:07 | MVI_0101.MOV<br>21.05.2012 16:14<br>00:22 | MVI 21.05<br>00:13                                                                              | 0099.MOV 📽 🛕                                            |
| HS700 - 39.MT5<br>12.04.2011 17:40:36<br>00:22 | MVI_0142.MOV<br>12.04.2011 18:39<br>00:08                                                                                  | MVI_0141.MOV<br>12.04.2011 18:38<br>00:16 | MVI_0140.MOV<br>12.04.2011 18:38<br>00:03 | MVI<br>12,04<br>00:06                                                                           | 0139.MOV 🔳<br>.2011 18:38                               |
| MVI_0138.MOV<br>12.04.2011 18:37<br>00:12      | MVI_0137.MOV<br>12.04.2011 18:37<br>00:06                                                                                  | MVI_0136.MOV<br>12.04.2011 18:37<br>00:13 | MVI_0135.MOV<br>12.04.2011 18:36<br>00:02 | HS70<br>12,04<br>00:08                                                                          | 0-37.MT5 A                                              |
| H5700 - 36.MTS<br>12.04.2011 17:35:15<br>00:09 | MVI_0134.MOV<br>12.04.2011 18:34<br>00:18                                                                                  | MVI_0133,MOV<br>12.04.2011 18:34<br>00:02 | MVI_0132.MOV<br>12.04.2011 18:33<br>00:37 | MVI_<br>12.04<br>00:05                                                                          | 0131.MOV                                                |
| MVI_0130.MOV<br>12.04.2011 18:32<br>00:07      | MVI_0129.MOV<br>12.04.2011 18:32<br>00:16                                                                                  | MV1_0128.MOV<br>12.04.2011 18:32<br>00:13 | MVI_0127.MOV<br>12.04.2011 18:31<br>00:06 | MVI_<br>12.04<br>00:09                                                                          | 0126.MOV<br>.2011 18:31                                 |
| MVI_0125.MOV<br>12.04.2011 18:30<br>00:04      | MVI_0124.MOV<br>12.04.2011 18:30<br>00:06                                                                                  | MV1_0123.MOV<br>12.04.2011 18:30<br>00:23 | MVI_0122.MOV<br>12.04.2011 18:29<br>00:05 | MVI_<br>12.04<br>00:04                                                                          | 0121_MOV  2011 18:29                                    |
| MVI_0120.MOV<br>12.04.2011 18:29               | MVI_0119.MOV<br>12.04.2011 18:28                                                                                           | MVI_0118.MOV<br>12.04.2011 18:27          | MVI_0117.MOV<br>12.04.2011 18:27          | MVI_<br>12.04                                                                                   | 0116.MOV A                                              |
| Weergavefilter:                                | 🗹 Films 🔛 Foto's 🔛 Alleen g                                                                                                | emarkeerde                                |                                           |                                                                                                 |                                                         |
| Importopties                                   | <ul> <li>In de film importeren</li> <li>Geselecteerde media na import</li> <li>Voor uitvoer naar dvd optimaliae</li> </ul> | van de camera wissen<br>Iren              |                                           | Importere                                                                                       | o Annuleren                                             |

#### AVCHD-import

Selecteer onder VIDEOBRON het station waarmee uw camera of geheugenkaart op uw computer is aangemeld.

Er verschijnt een lijst met alle bestanden die u in MAGIX Video deluxe kunt gebruiken.

- Selecteer onder OPSLAAN IN MAP waar de geïmporteerde bestanden moeten worden opgeslagen.
- Met WEERGAVEFILTER kunt u alleen video's, alleen foto's, of alleen gemarkeerde bestanden laten weergeven.
- ▶ Selecteer de bestanden die u in uw videoproject wilt importeren.
- Selecteer vervolgens bij IMPORTOPTIES of MAGIX Video deluxe de bestanden bij de import aan de tijdlijn moet toevoegen en of de bestanden na de import van de camera moeten worden verwijderd.
- Als u van plan bent later een dvd te branden, vink dan tevens de optie VOOR UITVOER NAAR DVD OPTIMALISEREN aan. Uw videomateriaal wordt dan geconverteerd en kan in MAGIX Video deluxe veel soepeler bewerkt worden.
- ► Klik vervolgens op IMPORTEREN.

Als uw systeem niet geschikt is voor native-montage met AVCHD, verschijnt een dialoog waarmee u de opname kunt converteren naar MPEG-2.

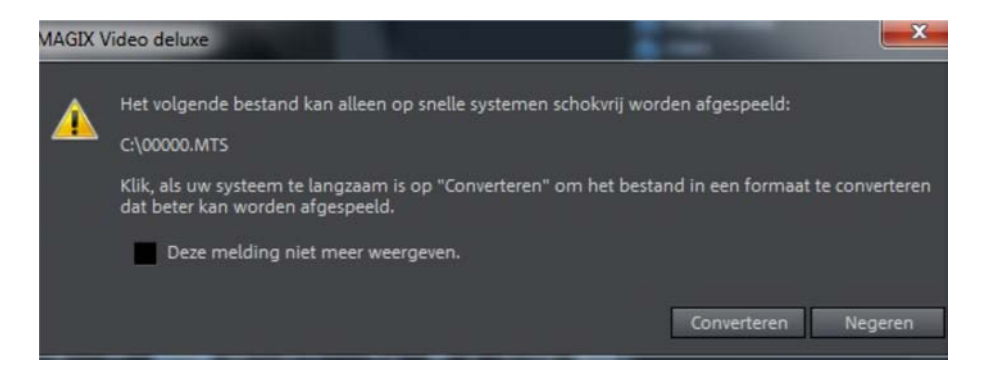

Bij import converteren?

Converteren is bij minder krachtige pc-systemen beslist aan te raden. (De systeemeisen voor directe AVCHD-bewerking vindt u op de verpakking van MAGIX Video deluxe.) De bewerking van MPEG-2 verloopt duidelijk vloeiender. De conversie duurt ongeveer het drievoudige van de speeltijd, afhankelijk van uw bronnen.

De geïmporteerde bestanden zijn na het importeren te vinden in de Arranger van MAGIX Video deluxe. Elk bestand is een eigen object en kan nu verder bewerkt worden.

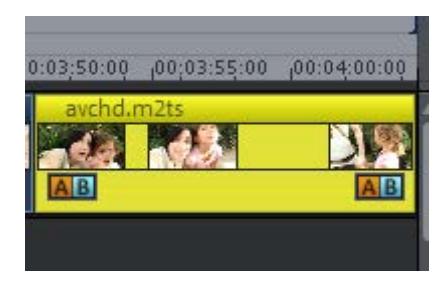

AVCHD-bestand in de tijdlijn

## HDV-camera

Een HDV-camera sluit u via een Firewire-interface op uw computer aan.

- 1. Sluit vóór het kiezen van de videobron de camera in uitgeschakelde toestand op uw pc aan.
- 2. Schakel de camera in en ga naar de weergavemodus om een videofilm af te spelen. Voor live-opnamen blijft u in de cameramodus.
- 3. Klik op de knop HDV-CAMERA.

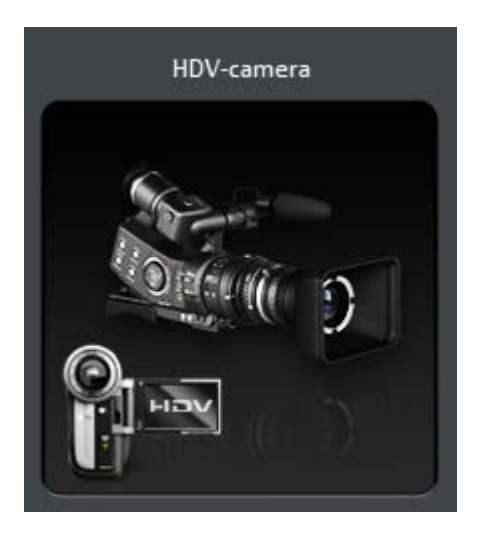

HDV-camera als opnamebron

- 4. In het dialoogvenster HDV-OPNAME vindt u bij punt 1 de geïnstalleerde HDV-stuurprogramma's. Meestal hoort dit het stuurprogramma te zijn dat bij uw camera hoort, anders kunt u met de selectie ook een ander stuurprogramma kiezen.
- 5. Voor het bestandspad en de bestandsnaam zijn bij punt 2 invoervelden beschikbaar.

| DV-opna | me                                                                                                    | ×                                                                                                    |
|---------|----------------------------------------------------------------------------------------------------|----------------------------------------------------------------------------------------------------|
| 1       | DV-apparaatstuurprogramma selecteren:<br>Sony HDR-FXIE HDV (PAL) VCR                                                       |                                                                                                    |
| 2       | Videobestand opstaan als:<br>Demo1<br>Opstaan in map:<br>C:\My Record<br>Bewerking na de opname                            |                                                                                                    |
| 3       | Opnamebesturing:<br>Apparaet automatisch starten<br>Videopreview Originele grootte                                         | Huidige positie: U : Min : Sec : Frm<br>11223 0 6 14 2 Naar positie gaan                                                       |
|         | Videoformaat: PAL Opnamelijst Batch-opname: Beginpunt opname instellen Eindpunt opname instellen Start-feindpunt invoeren: | Opnamegegevens:<br>Opnameduur: Foto's:<br>Totaal opgenomen: Audio:<br>Capaciteit harde schijf: 1.718 MB Video:<br>OK Annuleren |

Dialoog voor HDV-opname

### **Opname starten**

1. Zoek met de bedieningstoetsen onder de voorbeeldmonitor de beginpositie van de opname. Voor de besturing vindt u knoppen die lijken op die van een videorecorder: AFSPELEN, STOPPEN, PAUZE en VOORUIT- en TERUGSPOELEN.

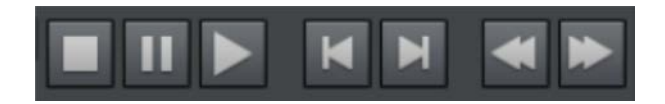

Besturingstoetsen voor de videocamera

 Door een specifieke locatie op de band in het invoerveld in te voeren, kunt u daar met de knop direct naartoe spoelen. Dit is handig als u bijvoorbeeld meerdere films op één videocassette heeft en precies weet wanneer een film begint.

| Huidige positie: | : U : Min : Sec : Frm |   |   |   |                   |  |  |
|------------------|-----------------------|---|---|---|-------------------|--|--|
| 322956           | 0                     | 0 | 0 | 0 | Naar positie gaan |  |  |

Naar een bandlocatie gaan

- 3. Bij BANDNAAM geeft u elke cassette een naam. MAGIX Video deluxe verbindt uw opnamen bij het overspelen met de informatie over de cassette en de betreffende locatie. Daardoor is het mogelijk ontbrekende videodata in een project altijd weer exact opnieuw over te spelen. Voor deze LOGGING is de naam van de cassette dus zeer belangrijk.
- 4. Klik voor het starten van de opname op de rode opnameknop.

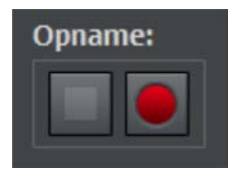

Opname starten

5. Tijdens de registratie wordt deze inactief en wordt de STOP-toets actief.

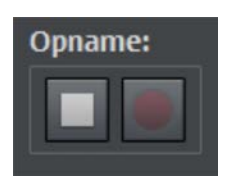

Opnamen stoppen

- 6. Als u bij punt 3 het videovoorbeeld heeft uitgeschakeld, ziet u geen film in het voorbeeldvenster.
- 7. De optie APPARAAT AUTOMATISCH STARTEN zorgt ervoor dat de band na een klik op de opnameknop start. Als deze functie is uitgeschakeld, moet u nog op de knop Afspelen klikken.
- 8. Beëindig de opname met de **STOP**-toets. Voor het maken van meer opnamen zoekt u opnieuw een bandlocatie en start u het proces opnieuw.

### Automatische opname van scènes

Als u een film niet volledig naar de harde schijf overspeelt, kunt u vóór de opname alle scènes kiezen en afzonderlijk kopiëren. Hiermee bespaart u veel ruimte op de harde schijf en wordt het monteren makkelijker.

Plaats hiervoor opnamestart- en -eindpunten tijdens het afspelen van de video's.

- 1. Start de weergave in de HDV-opnamedialoog.
- 2. Zodra er een scène wordt weergegeven die u naar de pc wilt overspelen, klikt u op de knop BEGINPUNT OPNAME INSTELLEN.
- 3. Klik aan het einde van de scène op EINDPUNT OPNAME INSTELLEN.

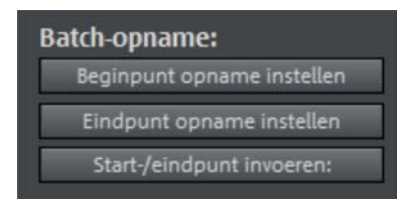

Batch-opname definiëren

4. Om u een overzicht te geven van de gemarkeerde scènes verschijnt automatisch rechts naast het dialoogvenster de opnamelijst. Met de knop boven **OPNAME** kunt u deze altijd weergeven of verbergen.

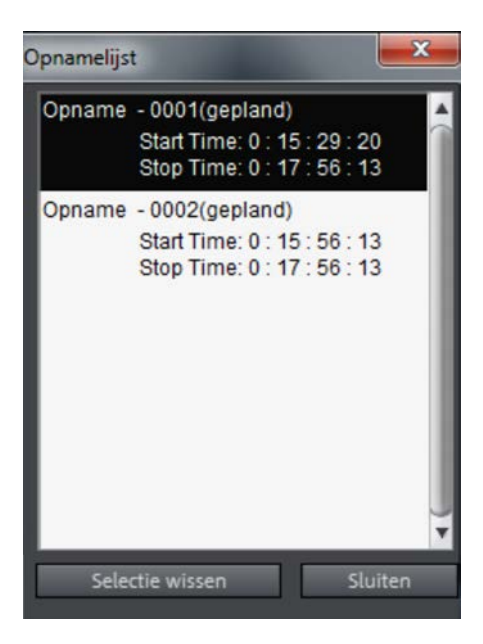

Opnamelijst met twee scènes

- 5. Met SELECTIE WISSEN wist u gemarkeerde vermeldingen en verwijdert u de betreffende scènes uit de overspeellijst.
- 6. Als u de exacte begin- en eindposities weet, kunt u deze opgeven via START-/EINDPUNT VAN DE OPNAME INVOEREN.

| Start-/eindpunt van de opname invoeren |                    |                             |  |  |  |
|----------------------------------------|--------------------|-----------------------------|--|--|--|
| 1                                      | Beginpunt opname   | 2                           |  |  |  |
|                                        | ATN                | Tijdcode                    |  |  |  |
|                                        | Positie:<br>275990 | U:Min:Sec:Frm<br>0 15 19 24 |  |  |  |
| 2                                      | Eindpunt opnar     | ne 🔻                        |  |  |  |
|                                        | O ATN              | Tijdcode                    |  |  |  |
|                                        | Positie:<br>364176 | U:Min:Sec:Frm<br>0 20 13 23 |  |  |  |
|                                        |                    | OK Annuleren                |  |  |  |

Posities zelf opgeven

- 7. Als u alle scènes heeft gedefinieerd, start u de overdracht door op de opnameknop te klikken. De lijst wordt van boven naar beneden afgewerkt en de scènes worden overgespeeld.
- 8. Overgedragen scènes krijgen in de opnamelijst een beginafbeelding en de toevoeging (VOLTOOID).